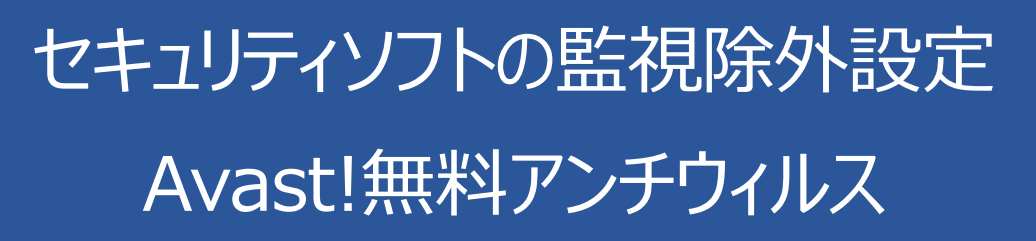

2018年1月17日

1. Avast!無料アンチウィルスを起動し、「設定」(歯車)をクリックしてください。

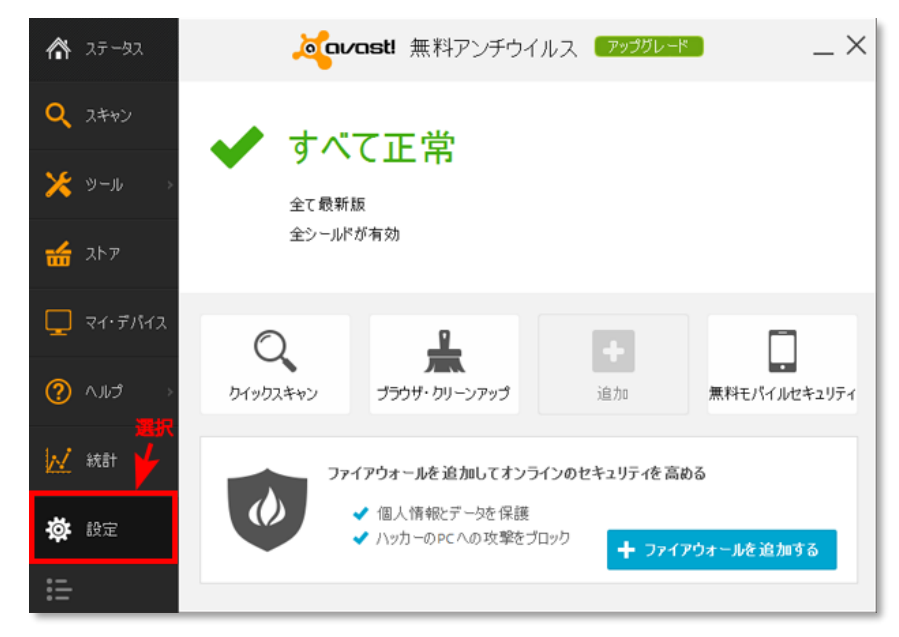

2. 「常駐保護」をクリックし、「ファイルシステムシールド」の歯車をクリックします。

| 一般          | <mark>凌</mark> avast! 設定 | ×           |
|-------------|--------------------------|-------------|
| 常駐保護        | 常駐保護                     | DU90        |
| アンチウイルス     | In a second second       |             |
| 表示選択        | 🍙 ファイルシステムシールド           | 尊 有効        |
| 更新          | 🖂 પ્રનાર્છનાર્પ          | <b>蓉</b> 有効 |
| 登録          | 😧 ウェブシールド                | - 尊   有効    |
| ツール         |                          |             |
| トラブルシューティング |                          |             |
|             |                          |             |
|             |                          |             |
|             |                          |             |
|             |                          |             |
|             |                          |             |
|             |                          |             |
|             |                          | OK キャンセル ?  |

3. 「スキャンからの除外」を選択します。

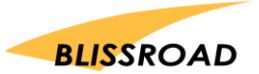

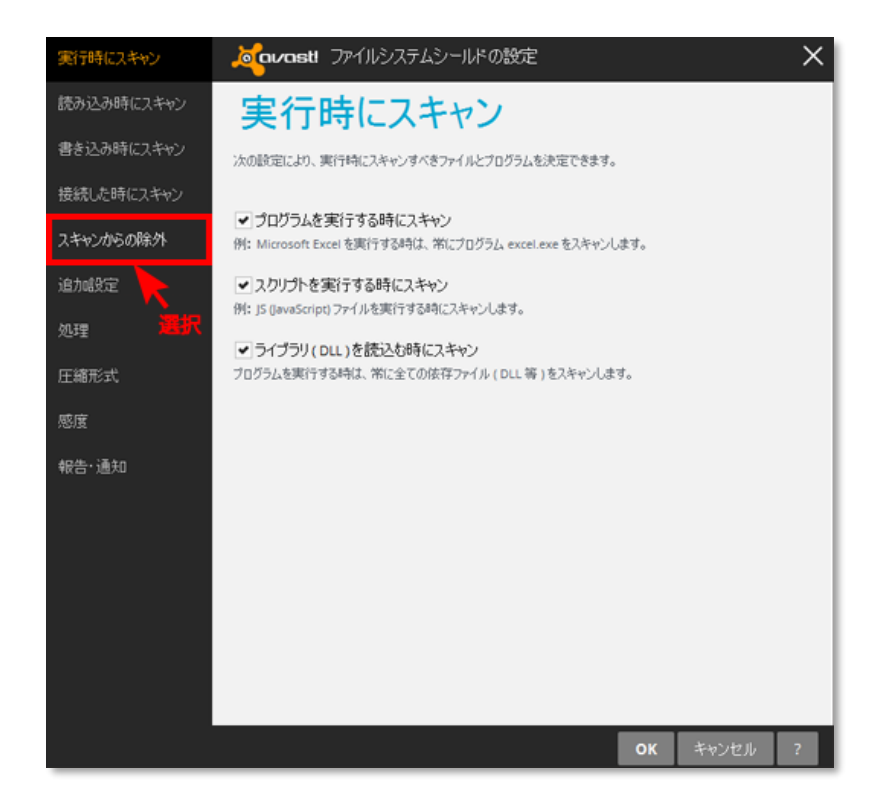

4. スキャンからの除外の一覧で、【追加】ボタンをクリックします

| 実行時にスキャン    | <b>×</b>    | vas               | <b>di</b> 77       | イルシステムシールドの設定                                   |             | ×           |
|-------------|-------------|-------------------|--------------------|-------------------------------------------------|-------------|-------------|
| 読み込み時にスキャン  | ス           | +                 | き                  | からの除外                                           |             |             |
| 書き込み時にスキャン  | 2/442       | Ltaci             | MIPHON             | ストをここで実更する事ができます。 編集する項目の上でグ                    | リックするか、「パス  | を入力して下さ     |
| 接続した時にスキャン  | いを列<br>スキャン | 19ウしこ<br>から同時     | て新しんい<br>外するタ      | 場所を追加して下さい。<br>イミングを指定することもできます (読 = 読込む、書 = 書込 | む、実行・実行     | <i>ξ</i> δ) |
| スキャンからの除外   |             |                   |                    |                                                 |             |             |
| 追加設定        | 統           | 書                 | 実行                 | パス.                                             |             |             |
| 始理          | •           | *                 |                    | 79PageFile.sys                                  |             | - 1         |
|             | *           | *                 |                    | *'System.da?                                    |             | - 1         |
| 圧縮形式        | *           | *                 |                    | *iUser.da?                                      |             | - 11        |
| 感度          | ~           | *                 |                    | •.fon                                           |             |             |
| 40.0. 28.00 | ~           | *                 |                    | *.04                                            |             |             |
| 報告:這知       | *           | *                 |                    | *Jog                                            |             |             |
|             | *           | *                 |                    | *Jni                                            |             |             |
|             | *           | *                 |                    | *\Bootstat.dat                                  |             |             |
|             |             | ۲                 |                    | *\firefox\profiles\*sessionstore*.js            | 科印象         | 参照          |
|             | 4           | $\nabla^{\prime}$ | $\mathbf{v}^{\mu}$ |                                                 |             | \$R.        |
|             |             | _                 |                    |                                                 |             |             |
|             | ( 1         | 8,70              | )-                 | 🗲 クリック                                          |             |             |
|             | ~           | -                 | ·                  |                                                 |             | _           |
|             | _           |                   | _                  |                                                 |             |             |
|             |             |                   |                    |                                                 | <b>ドレード</b> | en 1        |

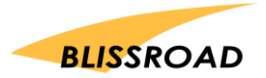

5. 新規行が表示されたら、【参照】ボタンを押します。

| 実行時にスキャン   | acounast ファイルシステムシールドの設定 🛛 🗙 🗙                                                     |
|------------|------------------------------------------------------------------------------------|
| 読み込み時にスキャン | スキャンからの除外                                                                          |
| 書き込み時にスキャン | スキャンしない場所のリストをここで変更する事ができます。編集する項目の上でクリックするか、「パスを入力して下さ                            |
| 接続した時にスキャン | い」をクリックして新しい場所を追加して下さい。<br>スキャンから時外するタイミングを指定することもできます(読 = 読込む、書 = 書込む、実行 = 実行する ) |
| スキャンからの除外  |                                                                                    |
| 追加政定       | 読 書 実行 パス 🛕                                                                        |
| 40.20      | 20PageFile.sys                                                                     |
|            | V V "User.da?                                                                      |
| 圧縮形式       | V V _ *fon                                                                         |
| 感度         | ✓ ✓ _ *.bt                                                                         |
| 報告-通知      | ▼ ▼ _ *log                                                                         |
|            | V V . •M                                                                           |
|            | <ul> <li>*\Bootstat.dat&lt;クリック</li> </ul>                                         |
|            | If the factor of the session store *.js                                            |
|            | ✓ _ +.cpd                                                                          |
|            |                                                                                    |
|            | ill ho                                                                             |
|            |                                                                                    |
|            | <b>OK</b> キャンセル ?                                                                  |

 
 6. 参照ボタンを押すと、「領域の選択」というタイトルで、パソコンのファイルフォルダの一覧が表示されます。 ローカルディスク(C:)を探してクリックします。次に Program Files(x86) フォルダをクリックします。 続けて、Program Files(x86) の中から px3 フォルダを見つけてクリックし、【OK】を押します。 (「ローカルディスク」→「Program Files(x86)」→「px3」の順番です。) 以下のように表示されたら、【OK】を押してください。

| 実行時にスキャン 🌙   | Carasti ファイルシステムシールドの設定 X                                                   |  |  |
|--------------|-----------------------------------------------------------------------------|--|--|
| 読み込み時にスキャン   | スキャンからの除外                                                                   |  |  |
| 書き込み時にスキャンス  | スキャンしない場所のリストをここで変更する事ができます。編集する項目の上でクリックするか、「バスを入力して下さ                     |  |  |
| 接続した時にスキャン ス | い」をクリックして新しい場所を追加して下さい。<br>スキャンから除外するタイミングを指定することもできます(読=読込む、書=書込む、実行=実行する) |  |  |
| スキャンからの除外    |                                                                             |  |  |
| 追加設定         | 統 書 実行 パス ヘ                                                                 |  |  |
| 処理           | · · · · · · · · · · · · · · · · ·                                           |  |  |
| 圧縮形式         | ♥ ♥ *\User.da?                                                              |  |  |
| 感度           | ✓ ✓ *.fon                                                                   |  |  |
| 報告·通知        | ✓ ✓                                                                         |  |  |
|              | ▼ ▼                                                                         |  |  |
|              | *\Bootstat.dat                                                              |  |  |
|              | "ifirefox\profiles\"sessionstore",js                                        |  |  |
|              | I C:¥Program Files(x86)¥PX3<br>● C:¥Program Files(x86)¥PX3                  |  |  |
|              | 追加                                                                          |  |  |
|              | OK twitte 2                                                                 |  |  |
|              | OK ++>>Z/                                                                   |  |  |

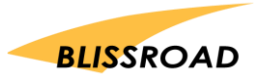